# **Quick Resource Guide**

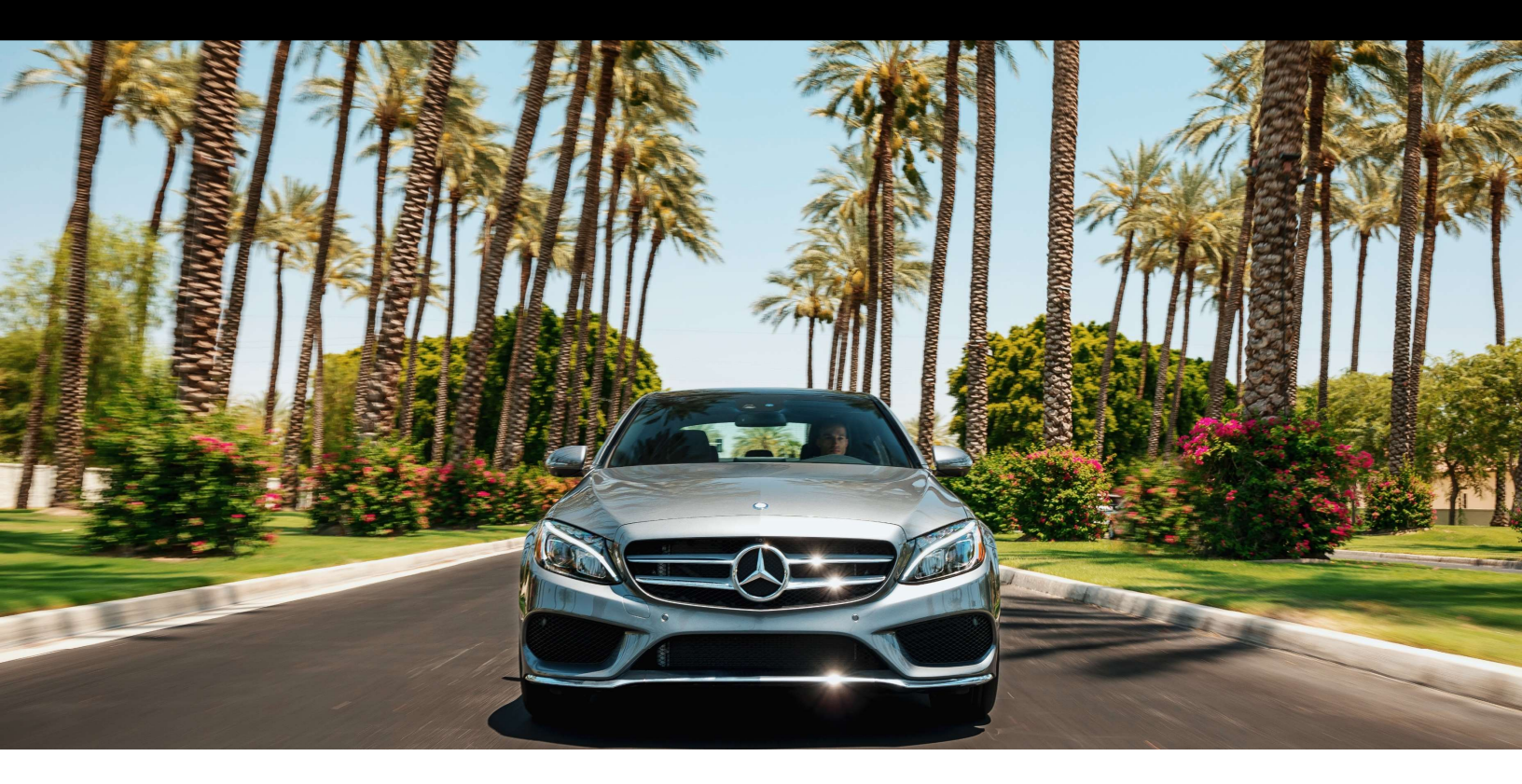

# MBonDemand.com – Online Access to the Best

MBonDemand.com is an online portal that allows both franchise and independent dealers to source, bid and buy Mercedes-Benz inventory. There is a \$250 flat buy fee for every vehicle offered on MBonDemand.com, regardless of purchase price.

# There are three ways to buy vehicles on MBonDemand.com:

- 1. "Buy Now" Vehicles available for purchase at the MBonDemand fixed price by clicking the BUY icon, available 24/7. New vehicles are posted every weekday.
- 2. "BidReady" Daily (Monday through Friday) competitive bidding environment beginning with bidding at 8 AM EST and sale beginning at 1 PM EST.
- 3. "Live Online Sales" Fast paced auctioneer-led online live sales event held as-needed, with dates and time communicated prior to sales event.

# **Getting Started**

Registration is free and simple. Go to MBonDemand.com and click "Register." You will need your valid AuctionACCESS ID to register. Additional instructions can be found on the next page.

Review our FAQs or watch the tutorial videos to learn about MBonDemand and its features. To learn about payment options and gate passes, please refer to the FAQs.

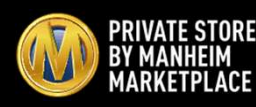

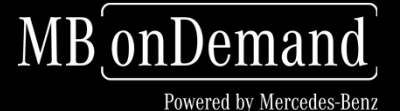

# MBonDemand.com Quick Resource Guide

Please Sign In

Username or Email

nember Me 🕜 Forgot P

Rep AuctionACCESS ID\*

is the Dealershin a Marredu

🔿 Yes 🛛 💿 No

Dealership

Passw

City\*

Login

How did your hear about us?

· ZIP Code\*

## **Registration and Login**

- To begin registration, go to <u>www.MBonDemand.com</u> and click "Register".
- You will then be prompted to complete the application (everything marked with an asterisk is a required field) and click "Submit".
  - You will receive an email confirming your registration submission and then a separate email within 3 business days that verifies approval of your account. Your username and password will not be activated until you receive this second email.
  - Once you have created an account, you may enter your username and password and click 'Login' for future visits.

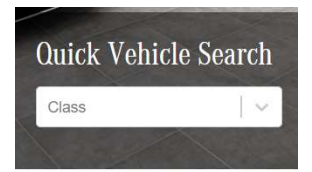

#### **Quick Links**

| New Inventory | ŕ |
|---------------|---|
|---------------|---|

Vans and Trucks

Incentive Eligible Inventory

Dealer To Dealer Vehicles

#### **Quick Search & Quick Links**

Quick Search allows you to quickly find inventory available to your dealer class directly from the Homepage by selecting class, model, year and mileage.

Quick Links lets you easily navigate to vehicles that are newly available for purchase by your dealer class.

### Advanced Search

The Advanced Search can be located from the drop down 'Search' menu. This search method allows you to narrow your search and locate the exact vehicles you need. Search options include vehicle specific items such as location, options, CARFAX status, and grade. You can also search Dealer to Dealer inventory by selecting the option under "Auction Company".

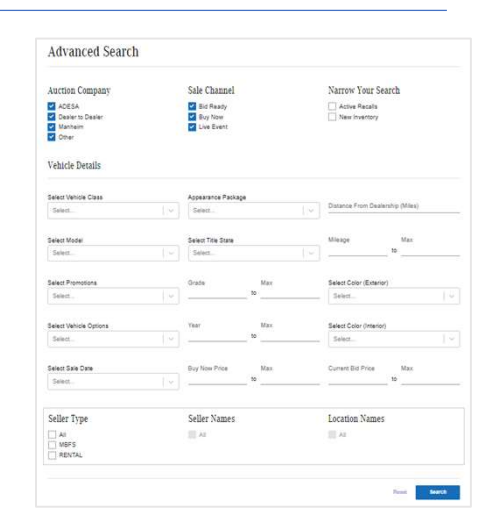

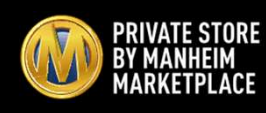

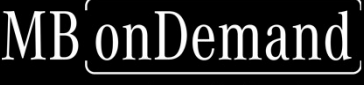

Powered by Mercedes-Benz

## **Smart Search**

Smart Search allows you to build a search based on any combination of vehicle criteria and then be notified as vehicles matching that description are added to the site. To begin, choose the option of "Smart Search" from the 'Search' drop down menu.

Choose a feature from the drop down menu, pick the condition of the feature, and lastly select your preference.

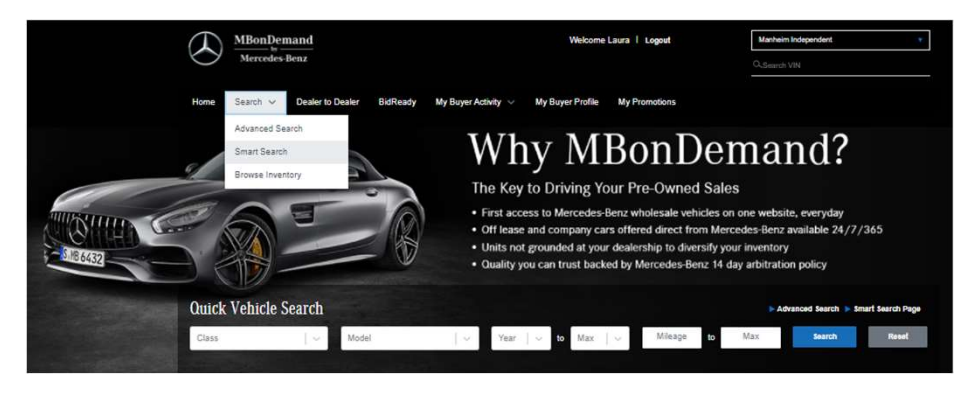

To search Upstream inventory, select "Provider is Dealer to Dealer".

| elect Feature  | •        | Select Condition | Select | •     | + -    |   |
|----------------|----------|------------------|--------|-------|--------|---|
|                |          |                  |        |       |        | t |
| Save Search As | Enter Na | ame Here         |        |       |        | f |
|                |          |                  |        |       |        |   |
|                |          |                  |        | Reset | Search |   |

You can click the + or – button to add or subtract lines for filter options as needed.

#### **Dealer to Dealer Inventory**

Source Off-Lease Mercedes-Benz inventory earlier than ever by shopping direct from the grounding dealer's lot. You can find a link to Dealer to Dealer inventory in the Quick Links menu or in the tab menu on the homepage. Units are available for a limited time only.

| Home | Search ~ | Dealer to Dealer | BidReady | My Buyer Activity V | My Buyer Profile | My Promotions | Vans and Trucks    |
|------|----------|------------------|----------|---------------------|------------------|---------------|--------------------|
|      |          |                  |          |                     |                  |               | Incentive Eligible |

Inventory will be available in BidReady at 8 AM ET and Buy Now at 2 PM ET every weekday. On weekends, vehicles will only be available in Buy Now. All units are pre-recon and have an AutoVin inspection.

All Dealer to Dealer units are also marked with the D2D icon, as shown here.

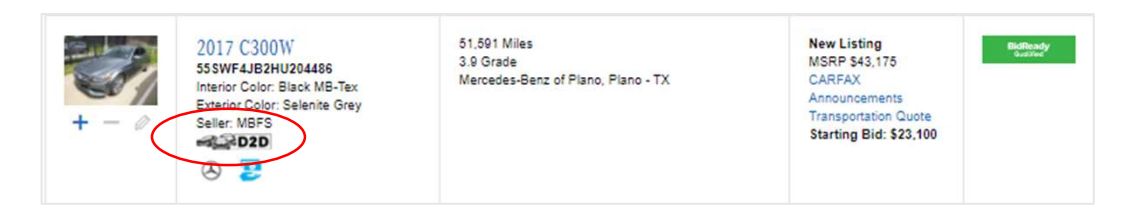

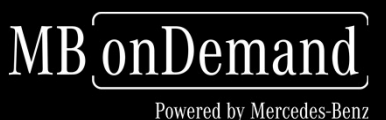

**Quick Links** 

New Inventory

Inventory

Vehicles

Dealer To Dealer

Rental Fleet Inventory

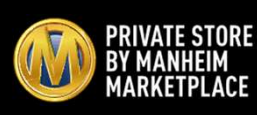

## BidReady

BidReady sales are daily (Monday-Friday) competitive bid sales. Bids can be entered as early as 8:00 AM ET and the sale begins at 1:00 PM ET

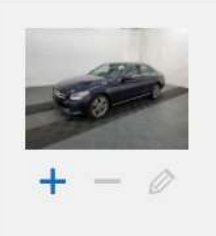

#### 2018 C300W4 55SWF4KB2JU273795 Interior Color: Silk Beige MB-Tex

Exterior Color: Slik Beige MB-Tex Exterior Color: Lunar Blue Metallic Seller: MBFS

- 22,894 Miles 4.7 Grade C3 Eligible: Yes Manheim Pennsylvania
- New Listing MSRP \$46,645 CARFAX Announcements Transportation Quote Starting Bid: \$34,000

# Build your personal BidReady sale two ways:

- New Inventory can be added daily between 8:00 AM ET and 1:00 PM ET. Locate the vehicle you are interested in using the New Inventory search. Once identified, select the BidReady icon on the right side
- You can select the "BidReady" icon on other inventory and it will be added to the next business day's BidReady sale. If it's after 5PM ET, the vehicle will be added to a BidReady sale two business days in the future.

#### There are three columns on the BidReady page:

- · Pinned Vehicle: Ensure easy access to the vehicles most important to you by marking as a favorite
- My Sale Vehicles: This column will contain any vehicle you have indicated interest in by selecting the "BidReady" icon
- · Additional Sale Vehicles: This column contains all the inventory in which other dealers have expressed interest

At 1:00 PM ET a five minute timer will begin and be reset with each bid received for that specific vehicle. Bidding will close when the timer expires. Proxy Bids can be placed on vehicles up until 12:55 PM ET from the BidReady page.

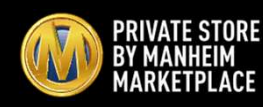

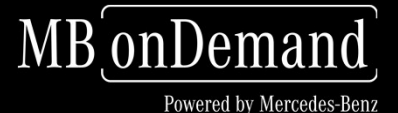

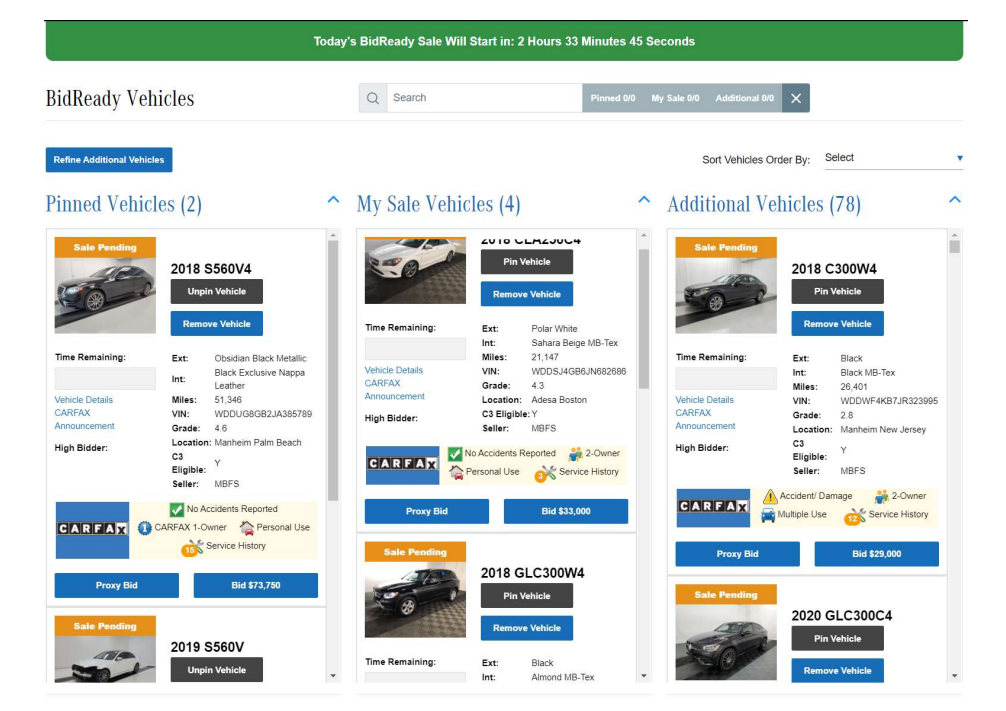

#### **Buy Now**

Buy vehicles immediately at the listed fixed price by clicking the Buy icon.

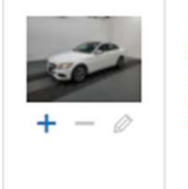

2018 C300W4 WDDWF4KB4JR329835 Interior Color: Black MB-Tex Exterior Color: Polar White Seller: MBFS 17,963 Miles 4.3 Grade Manheim Pennsylvania MSRP \$48,325 CARFAX Announcements Transportation Quote Starting Bid: \$33,250

Buy: \$34,550

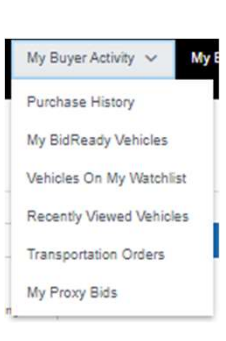

#### My Buyer Activity

You can access all vehicles you have purchased, any vehicle you have selected for BidReady sale or your Watchlist, all Recently Viewed Vehicles, and Transportation Orders via the My Buyer Activity page. You can also research your proxy bids either by a specific date range or VIN.

## My Buyer Profile

The My Buyer Profile page can be accessed via the My Profile Tab on the navigation bar. From here you can :

- Modify your account settings
  Manage your account password
  - 3 Update site notifications
- Select preferences for transporters and payment type

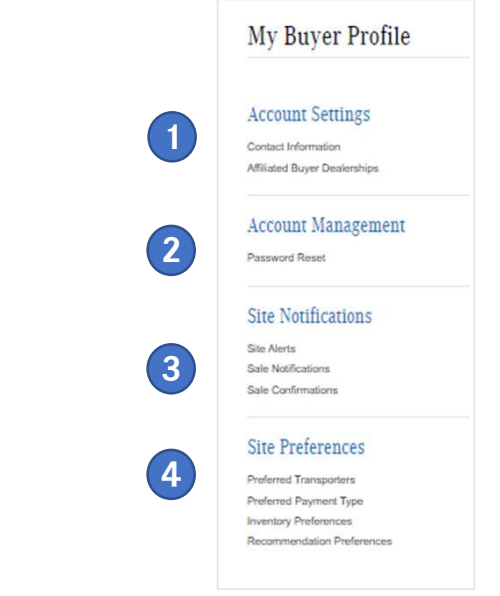

# **Need Further Assistance?**

For questions, please contact MBonDemand Client Care at 1-855-9-MBonDemand (855-962-6633). Daily operating hours are Monday – Friday from 9 AM – 8 PM ET.

Our Mercedes-Benz Regional Sales Managers (RSMs) are also available to provide support and one-on-one training. To find your local RSM, click "Contact Us" on the MBonDemand homepage.

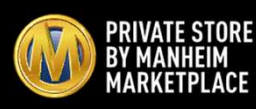

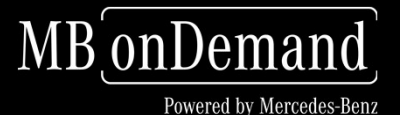